# Release Notes for 2024-04-25

07/24/2024 8:00 pm EDT

Check out the release notes for DrChrono for 4/25/2024!

Click Follow in the Release Notes section to be notified when release notes are published.

## What's new?

### Clinical

| Summary                                                                      | Description                                                           | Help Center Article   |
|------------------------------------------------------------------------------|-----------------------------------------------------------------------|-----------------------|
| Iron Bridge - Required Vaccine Fields                                        | A red asterisk will be displayed next to the required vaccine fields. |                       |
|                                                                              | The user will not be able to click Save or Save & Sync to Registry a  |                       |
|                                                                              | vaccine record unless all the below-required fields are filled out    |                       |
|                                                                              | based on the Record Type selected.                                    |                       |
| Iron Bridge - Vaccine Route Dropdown Update                                  | Users will have the option to choose others from Step 3 Record        |                       |
|                                                                              | Vaccination tabs within the Immunizations section of the patient's    |                       |
|                                                                              | chart.                                                                |                       |
|                                                                              | In the Immunizations section of the patient chart, a Reason for       |                       |
| Iron Bridge -"Reason for Refusal" field added to                             | Refusal" field has been added to the Step 3: Record Vaccinations      |                       |
| the Step 3: Record Vaccinations tab                                          | tab. When the user clicks on the Reason for Refusal field, a          | Descen for Versing Dr |
|                                                                              | dropdown list will appear to choose from. If this option is selected, | Reason for vaccine Re |
|                                                                              | the field is required and must be filled out before a user can click  |                       |
|                                                                              | the Save or Save & Sync to Registry buttons.                          |                       |
|                                                                              | For historical and refused vaccines DrChrono will automatically       |                       |
| Assigning an "administered amount" value for refused and historical vaccines | log the administered amount value in order to avoid Iron Bridge       |                       |
|                                                                              | validation issues. Although the user can still input any value        | Assigning an administ |
|                                                                              | (including null value) in Step 3. Record Vaccinations tab, this       |                       |
|                                                                              | information will not be sent.                                         |                       |
|                                                                              | Vaccine submissions that fail due to an error message will be         |                       |
| Iron Bridge - "Errored" vaccine submissions                                  | marked as "Errored" for the registry status.                          |                       |
|                                                                              | Users will be able to correct the error via the edit option and use   | Errorod vaccino cubm  |
|                                                                              | the resend button (next to the Errored status) to resubmit the        | En oreu vaccine subin |
|                                                                              | vaccine as a new submission with the changes made to the vaccine      |                       |
|                                                                              | record.                                                               |                       |
| Iron Bridge -Immunization Historical                                         | Users are able to view and reconcile selected historical              |                       |
| Reconciliation Process                                                       | immunization information to the patient's chart in DrChrono. This     | Immunization Reconc   |
|                                                                              | function does not apply to forecasted vaccines.                       |                       |
| Outdated browser warning                                                     | It is important to use the most updated browser version when          |                       |
|                                                                              | logging into your DrChrono account. DrChrono supports browser         |                       |
|                                                                              | versions released within the past 2 years. Logging into DrChrono      | How to update to the  |
|                                                                              | with an outdated browser runs the risk of the application not         |                       |
|                                                                              | displaying correctly and/or missing data.                             |                       |

#### **Practice Management**

| Summary                         | Description                                               | Help Center Article   |
|---------------------------------|-----------------------------------------------------------|-----------------------|
|                                 | The optional custom session timeout allows you to         | Session Timeout Limit |
| Optional Custom Session Timeout | customize session timeouts according to your security     |                       |
|                                 | preferences. Users can now configure their session        |                       |
|                                 | timeout from 30 to 15 minutes to improve security and     |                       |
|                                 | support PCI compliance.                                   |                       |
|                                 | We are removing the Feedback footer icon and              |                       |
| Removal of Footer Icons         | replacing it with this                                    |                       |
|                                 | link, https://drchrono.canny.io/, which will be available |                       |
|                                 | in our next release. We have also removed additional      |                       |
|                                 | footer icons that were no longer working.                 |                       |

|                                             | Added a new button within the vitals tab that will allow |  |
|---------------------------------------------|----------------------------------------------------------|--|
| Update Vitals within the Appointment Window | users to mark whether or not all of the necessary vitals |  |
|                                             | information has been completed or not.                   |  |
|                                             |                                                          |  |

API

| Summary                                                                            | Description                                            |
|------------------------------------------------------------------------------------|--------------------------------------------------------|
|                                                                                    | When the API requests exceed the timeout limit the sta |
| Handle API requests that exceed celery timeout limits with a failed status instead | failed.                                                |
| of in-pending                                                                      |                                                        |
|                                                                                    |                                                        |

## Resolutions

| Product Area        | Summary                                                              | Description                                                                                                    |
|---------------------|----------------------------------------------------------------------|----------------------------------------------------------------------------------------------------|
| Payments & RCM      | Issue with Custom Code descriptions on the<br>Product/Procedure page | The issue with Custom Code de<br>the Product/Procedure page un<br>been fixed.                                                                                         |
| Payments & RCM      | Unable to delete an EOB Transaction on the Billing<br>Details Screen | A bug preventing the deletion of the billing Details screen has be                                                                                                    |
| Payments & RCM      | Modifiers showing twice                                              | An issue with certain modifiers<br>and new descriptions has been<br>only show with their new, and o                                                                   |
| Payments & RCM      | ePS Clearinghouse: Receiving "Error: 79: Invalid<br>Participant ID"  | An issue while requesting real-<br>Clearinghouse has been fixed.                                                                                                    |
| Payments & RCM      | Practice logo on the emailed receipt                                 | A bug that was preventing the<br>on an emailed receipt has been                                                                                                    |
| Platform            | SSO Dashboard Enhancements                                           | SAML SSO Dashboard's User p<br>ability to manually add existing<br>Practice Group as an SSO User<br>existing button to now be used<br>members as well as existing pro |
| Platform            | Improved Search Functionality for SAML SSO Dashbo                    | pard We fixed an issue where a user<br>username or unique ID to searc<br>SSO dashboard. Now, users car<br>keywords on all pages of the da                             |
| Practice Management | Resolve the issue of recurring appointments getting duplicated       | Resolved an issue of recurring a incorrectly duplicated. Only the recurring appointment will be c                                                                     |

## **COMING SOON**

Summary

Description

Help Center Article

| Support PIN                                    | We're thrilled to announce a more secure identity-          |                            |
|------------------------------------------------|-------------------------------------------------------------|----------------------------|
|                                                | proofing process and a smoother and more efficient          |                            |
|                                                | support experiencel Beginning on May 23, 2024 we'll         |                            |
|                                                | introduce Support DINc for contacting our support           |                            |
|                                                |                                                             |                            |
|                                                | lean.                                                       |                            |
|                                                | When you contact DrChrono's customer support, you'l         | Loorn more about Support L |
|                                                | simply need to provide a 4-digit auto-generated             | Learn more about Support r |
|                                                | Personal Identification Number (PIN) for account            | nere                       |
|                                                | identity verification. Our support staff will use this PIN  |                            |
|                                                | to confirm your identity, ensuring a smooth and             |                            |
|                                                | efficient support experience whether you reach out via      |                            |
|                                                | phone call, ticket, or email.                               |                            |
|                                                | Stay tuned for further updates in our release notes and     |                            |
|                                                | changelog announcements.                                    |                            |
| Seeking Beta Users for Drug Database Migration |                                                             |                            |
|                                                | DrChrono's current drug database, Lexicomp, will be         |                            |
|                                                | discontinued on June 28, 2024. In response, we have         |                            |
|                                                | established a partnership with First Databank               |                            |
|                                                | MedKnowledge. Our internal teams at DrChrono are            |                            |
|                                                | dedicated to ensuring a seamless migration that does        |                            |
|                                                | not impact the front-end design or disrupt providers'       |                            |
|                                                | existing workflow.                                          |                            |
|                                                | DrChrono is actively seeking beta users for this migration. | Drug Database Migration -  |
|                                                | As a beta user, you will engage in weekly 30-minute         |                            |
|                                                | sessions to provide feedback on the functionality of        |                            |
|                                                | this feature. Your input will play a crucial role in        |                            |
|                                                | shaping the future of our product.                          |                            |
|                                                | Please fill out this form if interested in participating.   |                            |